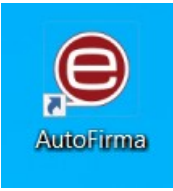

Doble click sobre icono de Autofirma

## Click en Herramientas, Preferencias

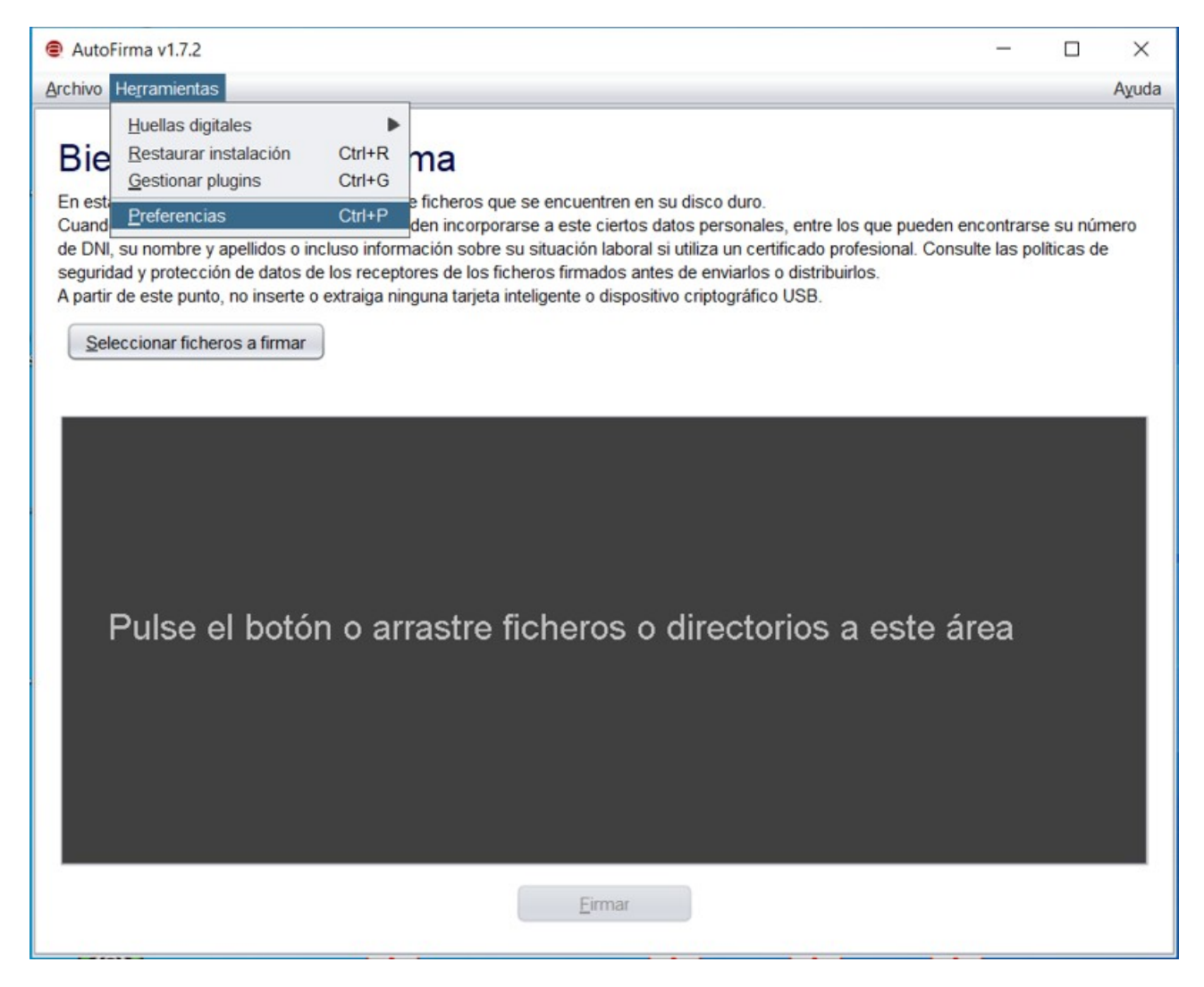

En la pantalla que se muestra, **DESACTIVAR** el check "Aceptar sólo conexiones con sitios seguros (Recomendado)" que se encuentra en la pestaña General, al final de la pantalla, señalizado en rojo. Click en Aplicar ahora y click Aceptar.

| <u>G</u> eneral | Eirmas PAdES (PDF)                  | Firmas CAd <u>E</u> S        | Firmas <u>X</u> AdES      | Factura E <u>l</u> ectrónica |       |
|-----------------|-------------------------------------|------------------------------|---------------------------|------------------------------|-------|
| Opciones        | generales                           |                              |                           |                              |       |
|                 | Importar configuración              |                              | Restaurar configuración   |                              |       |
| <u>N</u> 0      | pedir confirmación al cei           | rrar la aplicación           |                           |                              |       |
| No I            | nostrar la pantalla inicia          | il <u>d</u> e DNIe y trabaja | ar siempre con cu         | alquier certificado          |       |
| ☑ <u>B</u> us   | car actualizaciones al in           | icio                         |                           |                              |       |
| Env             | ar estadísticas de uso o            | le forma anónima             | para ayudar a me          | jorar la aplicación          |       |
| 🗸 Hat           | ilitar <u>J</u> Multicard para el u | iso de las tarjetas          | de la FNMT y DNI          | e (requiere reiniciar Auto   | Firma |
| 0               |                                     |                              |                           |                              |       |
| Opciones        | ue mina                             |                              |                           |                              |       |
| Algoritm        | o de huella para la firma           | Ľ                            | SHA256 🔻                  |                              |       |
| Cambia          | formato de firma para o             | ada tipo de fichero          | o: C <u>o</u> nfigurar fo | ormatos                      |       |
| 🗹 Soli          | xitar co <u>n</u> firmación para fi | irmar                        |                           |                              |       |
| Per <u>r</u>    | <u>n</u> itir el uso de certificado | s caducados                  |                           |                              |       |
| Perr            | nitir agregar nuevas firm           | ias a documentos             | con firmas no vál         | idas                         |       |
| Sob             | eescribir ficheros en el            | directorio de salid          | a en las firmas m         | asivas                       |       |
| Careforne       | tián de ned                         |                              |                           |                              |       |
| Configura       | cion de red                         |                              |                           |                              |       |
|                 | tar sólo conexiones cor             | n sitios seguros (R          | Recomendado)              |                              |       |
| Cambia          | r configuración de proxy            | para las conexion            | es de red: Con            | figurar prox <u>v</u>        |       |
|                 |                                     |                              |                           |                              |       |
|                 |                                     |                              |                           |                              |       |
|                 | VUITAR SE                           | LECCION                      |                           |                              |       |